## 504 Form Completion Procedures

To access the blank 504 forms, use your internet browser and access the district web page. Click on the Staff tab, and then the Online Forms tab. Then, click on the 504 Forms option. A list of the available forms will appear. Double click on any form to open the blank copy.

| X    | - 17 ·                                                                                                    | - (°≓ -   <del>-</del><br>Home | Insert F     | age Layout            | Formulas E      | Data Review    | View        | Add-Ins                       | Consent_For_Ev | valuation [Read | l-Only] [Co           | npatibility Mod              | e] - Microsof | t Excel |   |           |              |                                |                               |       | _ ₽<br>∧ (?) □ | - 23<br>- 23 |
|------|----------------------------------------------------------------------------------------------------|--------------------------------|--------------|-----------------------|-----------------|----------------|-------------|-------------------------------|----------------|-----------------|-----------------------|------------------------------|---------------|---------|---|-----------|--------------|--------------------------------|-------------------------------|-------|----------------|--------------|
| Past | ∦ (<br>  ] ] (<br>  ] (<br>  ] (<br>] (<br>] (<br>] (<br>] (<br>] (<br>] (<br>] (<br>] (<br>] ( | lut<br>lopy +<br>ormat Pair    | Arial<br>B 2 | <u>u</u> -   <u>s</u> | • 11 • A ∧ A    | = = =<br>= = = | ≫-<br>∉∉    | 📰 Wrap Text<br>🔜 Merge & Cent | ter - \$ - %   | •<br>•   *:8 -3 | Conditio<br>Formattin | nal Format<br>g * as Table * |               |         |   | Insert De | elete Format | ∑ AutoSum<br>Fill ▼<br>Clear ▼ | Sort & Find & Find & Select • |       |                |              |
|      | Clipbo                                                                                                    | ard<br>7                       | - (m         | Font<br>£             | Gi              |                | Alignmer    | nt                            | G Nu           | mber 5          |                       |                              | Styles        |         |   | C         | ells         | Ec                             | .iting                        |       |                | Y            |
|      | A                                                                                                    | в                              | C            | D                     | E               | F              |             | G                             | Н              |                 | J                     | К                            | L             | М       | N | 0         | Р            | Q                              | R                             | S     | T              |              |
| 1    |                                                                                                    |                                |              |                       |                 |                |             | 226                           | 60.01A F6/P    | age 1 of 2      |                       |                              |               |         |   |           |              |                                |                               |       |                | - î          |
| 2    |                                                                                                    |                                |              |                       |                 |                |             |                               |                |                 |                       |                              |               |         |   |           |              |                                |                               |       |                |              |
| 3    |                                                                                                    |                                |              |                       | Licking Va      | alley Local S  | Schools     | 3                             |                |                 |                       |                              |               |         |   |           |              |                                |                               |       |                |              |
| 4    |                                                                                                    | <u>(</u>                       | Consent F    | or Evalua             | ation/Receipt   | Of Notice Of   | Section     | n 504/ADA P                   | Procedural     |                 |                       |                              |               |         |   |           |              |                                |                               |       |                |              |
| 5    |                                                                                                    |                                |              |                       | Intorma         | ation And Rig  | <u>gnts</u> |                               |                |                 |                       |                              |               |         |   |           |              |                                |                               |       |                |              |
| 7    | Dat                                                                                                    | e l                            | _            |                       |                 |                |             |                               |                |                 |                       |                              |               |         |   |           |              |                                |                               |       |                | =            |
| 8    |                                                                                                    |                                |              |                       |                 |                |             |                               |                |                 |                       |                              |               |         |   |           |              |                                |                               |       |                |              |
| 9    |                                                                                                    |                                |              |                       |                 |                |             |                               |                |                 |                       |                              |               |         |   |           |              |                                |                               |       |                |              |
| 10   | Nar                                                                                                    | ne:                            |              |                       |                 | Date Of E      | Birth:      |                               | Age:           |                 |                       |                              |               |         |   |           |              |                                |                               |       |                |              |
| 11   |                                                                                                    |                                |              |                       |                 |                |             |                               |                |                 |                       |                              |               |         |   |           |              |                                |                               |       |                |              |
| 12   | Bui                                                                                                    | ding                           |              |                       |                 |                |             | Grado                         |                |                 |                       |                              |               |         |   |           |              |                                |                               |       |                |              |
| 14   | Dui                                                                                                    | ung                            |              |                       |                 |                |             | Grade                         |                |                 |                       |                              |               |         |   |           |              |                                |                               |       |                |              |
| 15   |                                                                                                    |                                |              |                       |                 |                |             |                               |                |                 |                       |                              |               |         |   |           |              |                                |                               |       |                |              |
| 16   | Par                                                                                                    | ent/Gua                        | ardian Na    | ne(s):                |                 |                |             | Phone:                        |                |                 |                       |                              |               |         |   |           |              |                                |                               |       |                |              |
| 17   |                                                                                                    |                                |              |                       |                 |                |             |                               |                |                 |                       |                              |               |         |   |           |              |                                |                               |       |                |              |
| 18   |                                                                                                    |                                |              |                       |                 |                |             |                               |                |                 |                       |                              |               |         |   |           |              |                                |                               |       |                |              |
| 19   | Add                                                                                                    | ress:                          |              |                       |                 |                |             |                               |                |                 |                       |                              |               |         |   |           |              |                                |                               |       |                |              |
| 20   |                                                                                                    |                                |              |                       |                 |                |             |                               |                |                 |                       |                              |               |         |   |           |              |                                |                               |       |                |              |
| 22   | Citv                                                                                                    | r:                             |              |                       |                 | State:         |             |                               | Zip:           |                 |                       |                              |               |         |   |           |              |                                |                               |       |                |              |
| 23   |                                                                                                    |                                |              |                       |                 |                |             |                               |                |                 |                       |                              |               |         |   |           |              |                                |                               |       |                |              |
| 24   |                                                                                                    |                                |              |                       |                 |                |             |                               |                |                 |                       |                              |               |         |   |           |              |                                |                               |       |                |              |
| 25   |                                                                                                    | Your c                         | hild has t   | een refei             | red for an ev   | aluation to de | etermin     | e eligibility fo              | or protection  |                 |                       |                              |               |         |   |           |              |                                |                               |       |                |              |
| 26   | Under section 304 or the Reinbuilding Act of 1973 (as amended) and/or the Anapticipan with Direbilition Act (ADA) (as amended). Anaptic fibre Beerd Of                                                                                                    |                                |              |                       |                 |                |             |                               |                |                 |                       |                              |               |         |   |           |              |                                |                               |       |                |              |
| 28   | 7 Anterications wind biologities and (nDA) (as anterineda). A copy or use board of<br>B Educations's Section 504/DDA Policy and Administrative Quicklence is available to                                                                                                    |                                |              |                       |                 |                |             |                               |                |                 |                       |                              |               |         |   |           |              |                                |                               |       |                |              |
| 29   |                                                                                                    | by con                         | tacting ye   | our buildir           | ng principal or | r              |             | 0.00.000 10 0                 |                |                 |                       |                              |               |         |   |           |              |                                |                               |       |                |              |
| 14 4 | # (+) H     Sheet1 / Sheet2 / Sheet2 /                                                                                                    |                                |              |                       |                 |                |             |                               |                |                 |                       |                              |               |         |   |           |              |                                |                               |       |                |              |
| Read | ly                                                                                                    | _                              |              |                       |                 |                |             |                               |                |                 |                       |                              |               |         |   |           |              |                                |                               | 15% 🗩 |                | +            |
| 1    | )                                                                                                    | <u></u>                        | 0            |                       | 🤒 🛛 😼           |                | W           |                               |                |                 |                       |                              |               |         |   |           |              |                                |                               | - P   | 9/15/          | 2011         |

Once you have completed data entry, click on the File tab at the top of the screen, and select the Save As option.

| X Save As             |                                    |                  |                              |                   |                    |             |                  |  |  |  |  |
|-----------------------|------------------------------------|------------------|------------------------------|-------------------|--------------------|-------------|------------------|--|--|--|--|
|                       | mputer                             | Search           | kelleym (\\LV-FS1\User 🔎     |                   |                    |             |                  |  |  |  |  |
| Organize 🔻 Ne         | Organize 🔻 New folder              |                  |                              |                   |                    |             |                  |  |  |  |  |
| Microsoft Excel       | <b>^</b>                           | Name             | *                            | [                 | Date modified      | Туре        | Size             |  |  |  |  |
|                       | -                                  | 퉬 1 To 1 Comp    | uting Initiative             | g                 | 9/14/2011 5:04 PM  | File folder |                  |  |  |  |  |
| 🔆 Favorites           | -                                  | 퉬 3SG - Docum    | nt Imaging 1/28/2011 3:23 PM |                   | File folder        |             |                  |  |  |  |  |
| 🧮 Desktop             |                                    | 퉬 Accelerated N  | /lath                        | n 9/12/2011 10:56 |                    | File folder |                  |  |  |  |  |
| 퉬 Downloads           |                                    | 퉬 Active Directo | ory Users August 2011        | 8                 | 3/24/2011 6:08 AM  |             |                  |  |  |  |  |
| RecentPlaces          |                                    | 퉬 ADM System     | Backup Log Forms             | 7                 | 7/9/2010 7:30 AM   | File folder |                  |  |  |  |  |
|                       |                                    | 퉬 ADM2000 Do     | cuments                      | 9                 | 9/12/2011 2:38 PM  | File folder |                  |  |  |  |  |
| 🥽 Libraries           |                                    | 퉬 Apperson Dat   | talink - GradeMaster So      | anne 9            | 9/12/2011 9:40 AM  | File folder |                  |  |  |  |  |
| Documents             |                                    | 퉬 Auditor Of St  | ate Data                     | 9                 | 9/8/2011 10:17 AM  | File folder |                  |  |  |  |  |
| J Music               | -                                  | 🌗 Building Doc   | uments & Forms               | 6                 | 5/10/2011 11:09 AM | File folder |                  |  |  |  |  |
| File <u>n</u> ame:    | ne: Copy of Consent_For_Evaluation |                  |                              |                   |                    |             |                  |  |  |  |  |
| Save as <u>t</u> ype: | Excel 97-2003 Workbook             |                  |                              |                   |                    |             |                  |  |  |  |  |
| Authors:              | Mike Kelley Tags: Add a tag        |                  |                              |                   |                    | Title:      | Add a title      |  |  |  |  |
|                       |                                    | Save Thumbnail   |                              |                   |                    |             |                  |  |  |  |  |
| Alide Folders         |                                    |                  |                              |                   | Too <u>l</u> s     | ▼ Sav       | <b>رو Cancel</b> |  |  |  |  |

Navigate to the location to which you want to save the document, and give the document a File Name that uniquely identifies the form for the student in question. Then, you can close the form and select another from the web page.

NOTE – If you see something like the screen below when you click on the blank form to open:

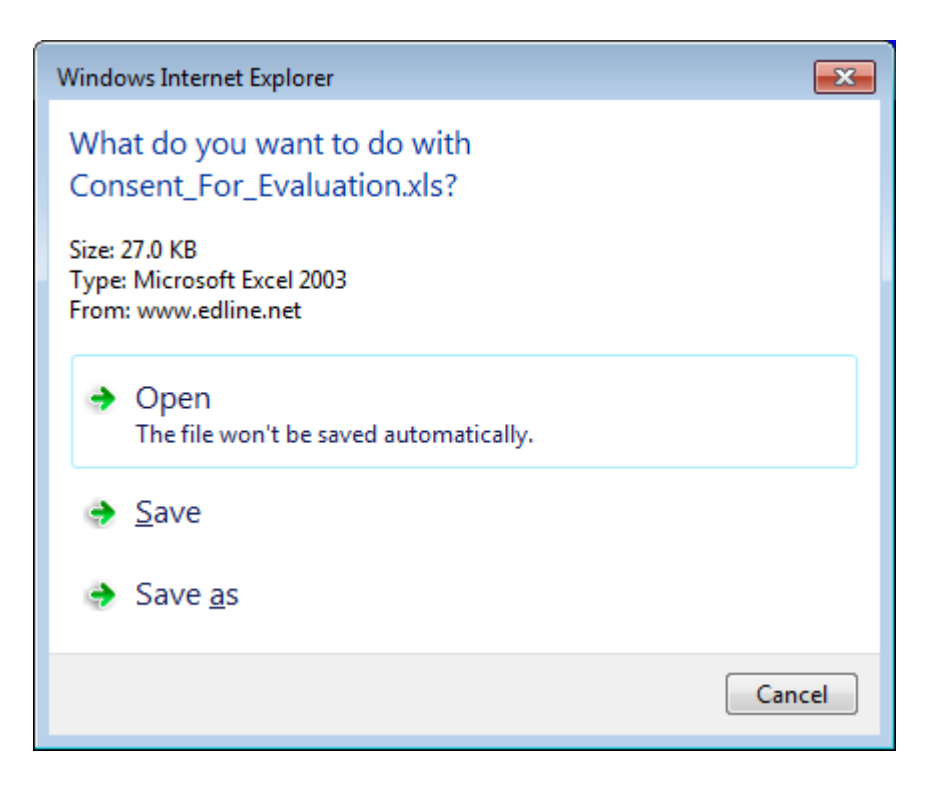

Select the Open option.

PLEASE NOTE: When entering data into text fields on the 504 forms, you can not simply press the Enter key to move to a new line. You must hold the Alt key on your keyboard and press Enter. Also, be cautious when trying to enter special characters in text fields, such as dashes, plus signs, etc.., as these can affect the way the text appears on the screen and when printing your form.